# 影像電子圍籬操作SOP

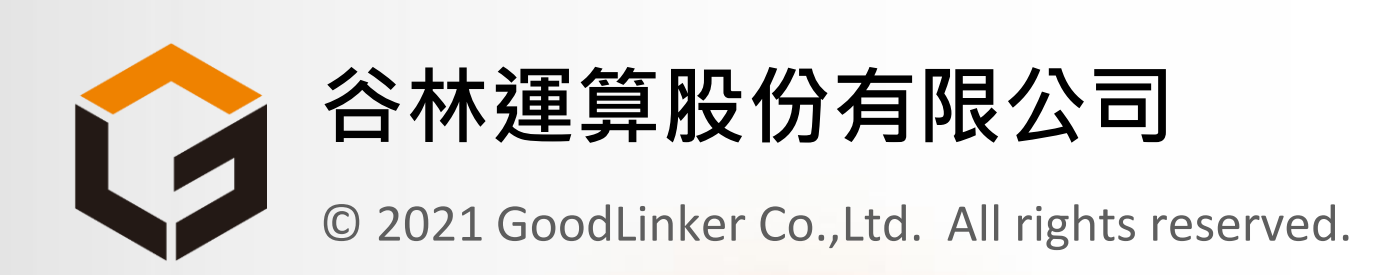

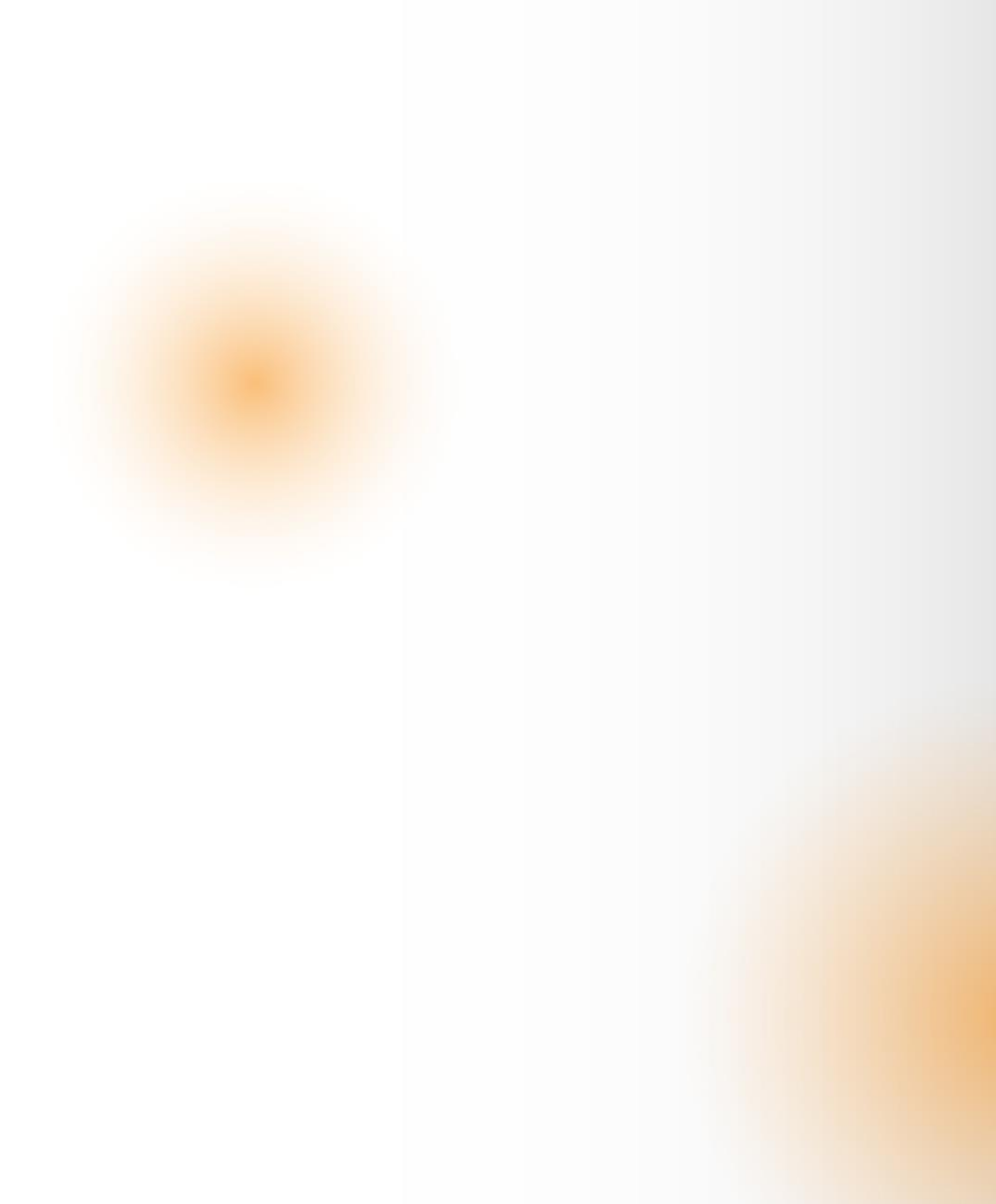

## 環境設定

讓 Neon DIO 不需使用 sudo 權限

- \$ cd /sys/class/neon\_dio
- \$ sudo chown adlink:adlink DO\_0
- \$ sudo chown adlink:adlink DO\_1
- \$ sudo chown adlink:adlink DO\_2
- \$ sudo chown adlink:adlink DO\_3

將 DIO0Config 設成1

\$ sudo /usr/src/Neon/Sample/Neon\_Setting/NeonSet DO0Config 1

UI 介面呼叫

- \$ cd /home/adlink/aiCMDcontrol1108\_2/aiCMDcontrol
- \$ ./aiCMDcontrol

| 背景影像   |  |
|--------|--|
| 圈選紅黃區  |  |
| 執行光閘功能 |  |
| RTSP   |  |
|        |  |
|        |  |
|        |  |
|        |  |

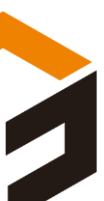

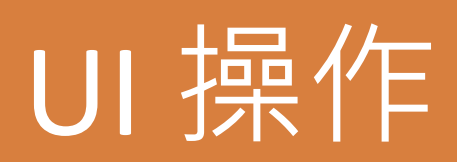

| 2021凌華&谷林 電子圍籬 |
|----------------|
| 背景影像           |
| 圈選紅黃區          |
| 執行光閘功能         |
| RTSP           |
|                |
|                |
|                |
|                |
|                |
|                |

背景影像

#### 相機自動開啟,在檔案夾 ROI\_mouse 儲存目標影像,讓影像至少儲存到 00010 再 Ctrl-C 結束儲存

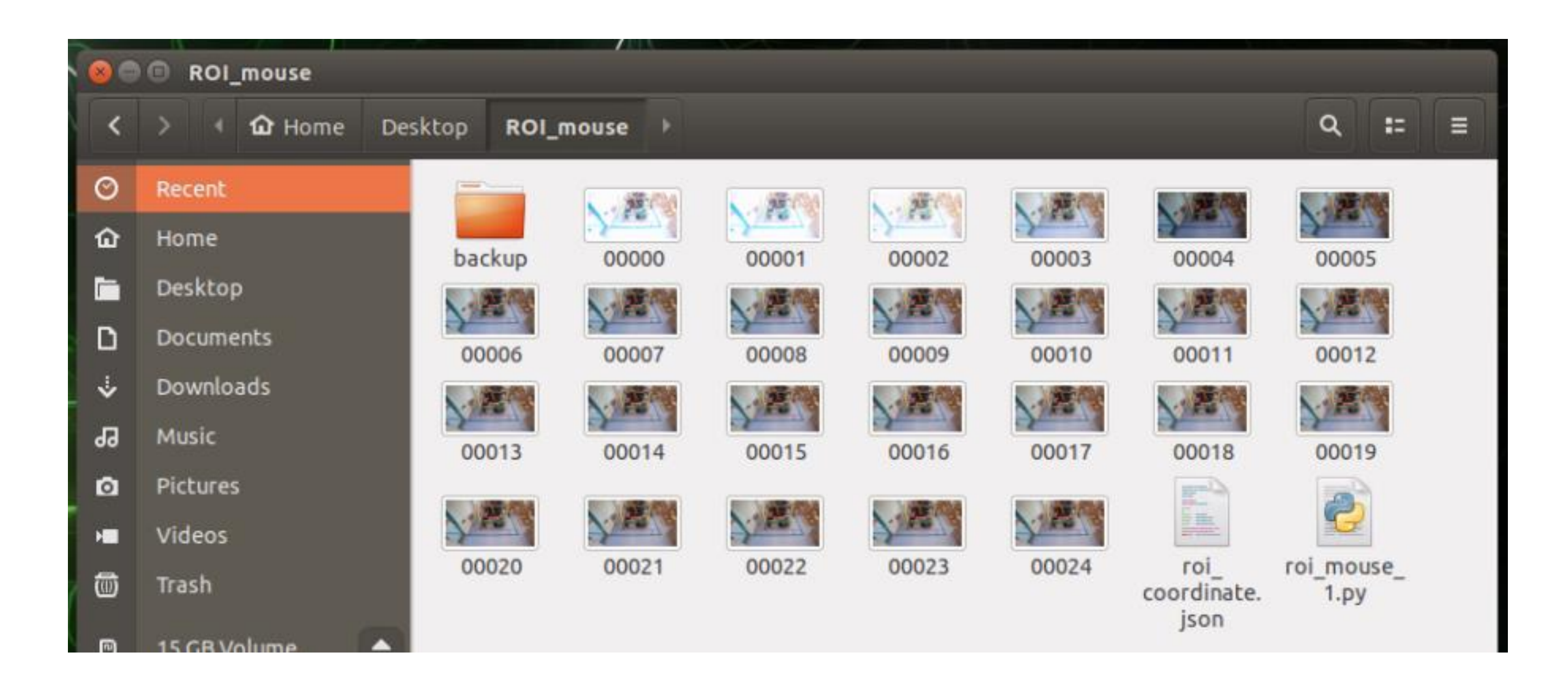

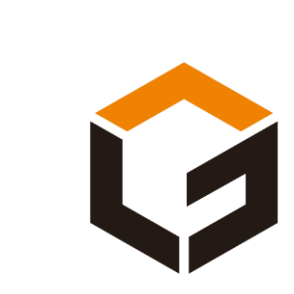

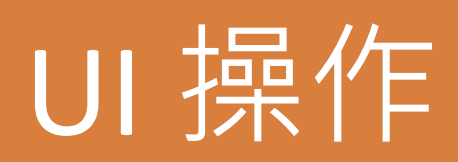

| 2021凌華&谷林電子圍籬 |
|---------------|
| 背景影像          |
| 圈選紅黃區         |
| 執行光閘功能        |
| RTSP          |
|               |
|               |
|               |
|               |
|               |
|               |

#### 圈選紅黃區

讀取影像 00010

滑鼠點選"mouse"視窗: 滑鼠左鍵點選4個點後,按"Q"結束一個ROI框選
滑鼠點選"mouse\_1"視窗: 滑鼠左鍵點選4個點後,按"Q"結束一個ROI框選
滑鼠點選"roi\_final"視窗: 確認紅黃ROI範圍無誤後, Enter 結束

PS:

- 1. 紅/黃ROI無先後順序
- 2. 可框選多邊形

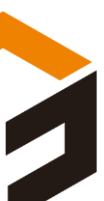

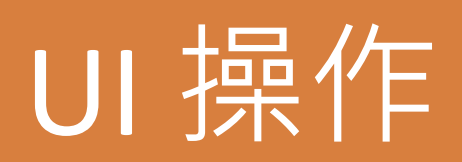

| 2021凌華&谷林電子園籬 |
|---------------|
| 背景影像          |
| 圈選紅黃區         |
| 執行光閘功能        |
| RTSP          |
|               |
|               |
|               |
|               |
|               |
|               |

### 執行光閘功能

#### 紅黃alarm紀錄影像在檔案夾 log,間隔10秒記錄一次

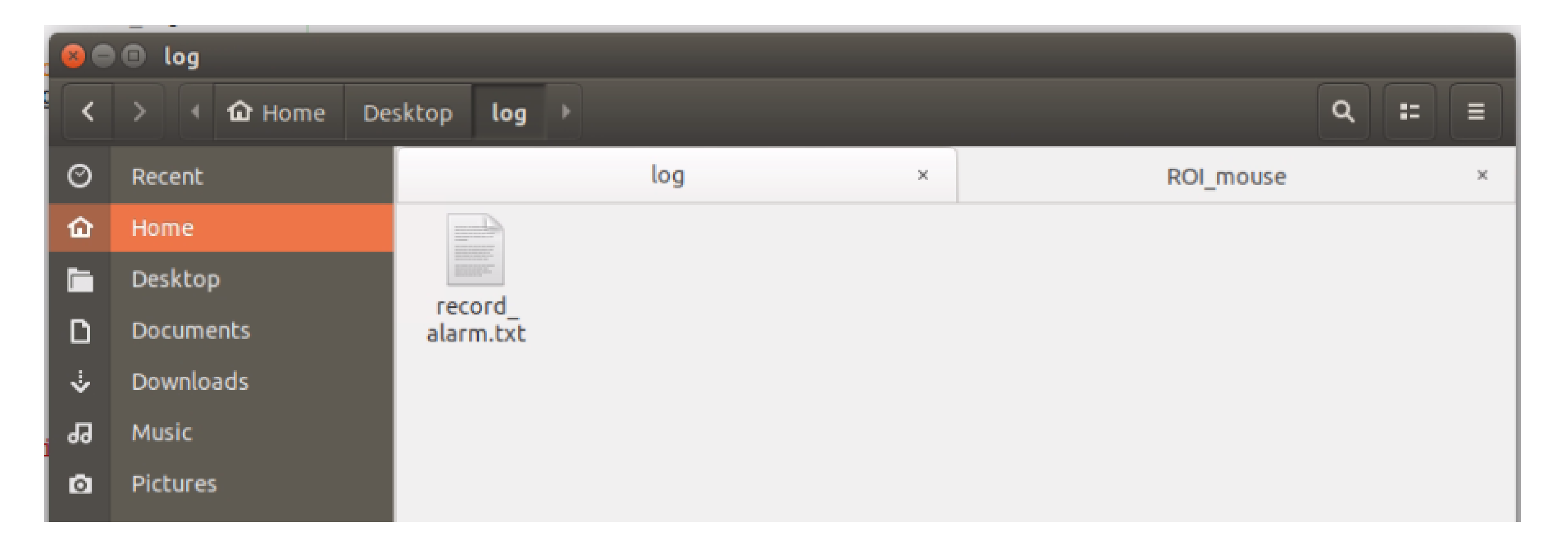

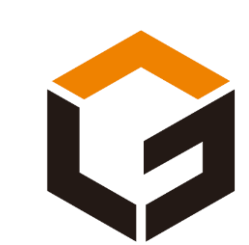

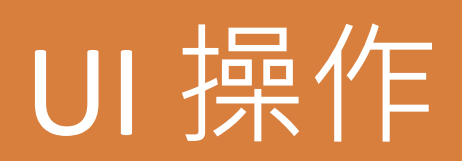

| 2021凌華&谷林電子圍籬 |
|---------------|
| 背景影像          |
| 圈選紅黃區         |
| 執行光閘功能        |
| RTSP          |
|               |
|               |
|               |
|               |
|               |
|               |

### RTSP

另外command line開啟 server: \$ /opt/adlink/eva/bin/rtsp-simple-server 點選 UI 介面 RTSP

瀏覽器URL: rtsp://<NEON\_ip>:8554/test

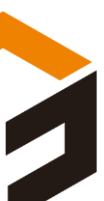